## しまね電子申請サービスのご利用について

「しまね電子申請サービス」→ https://s-kantan.com/pref-shimane-u/

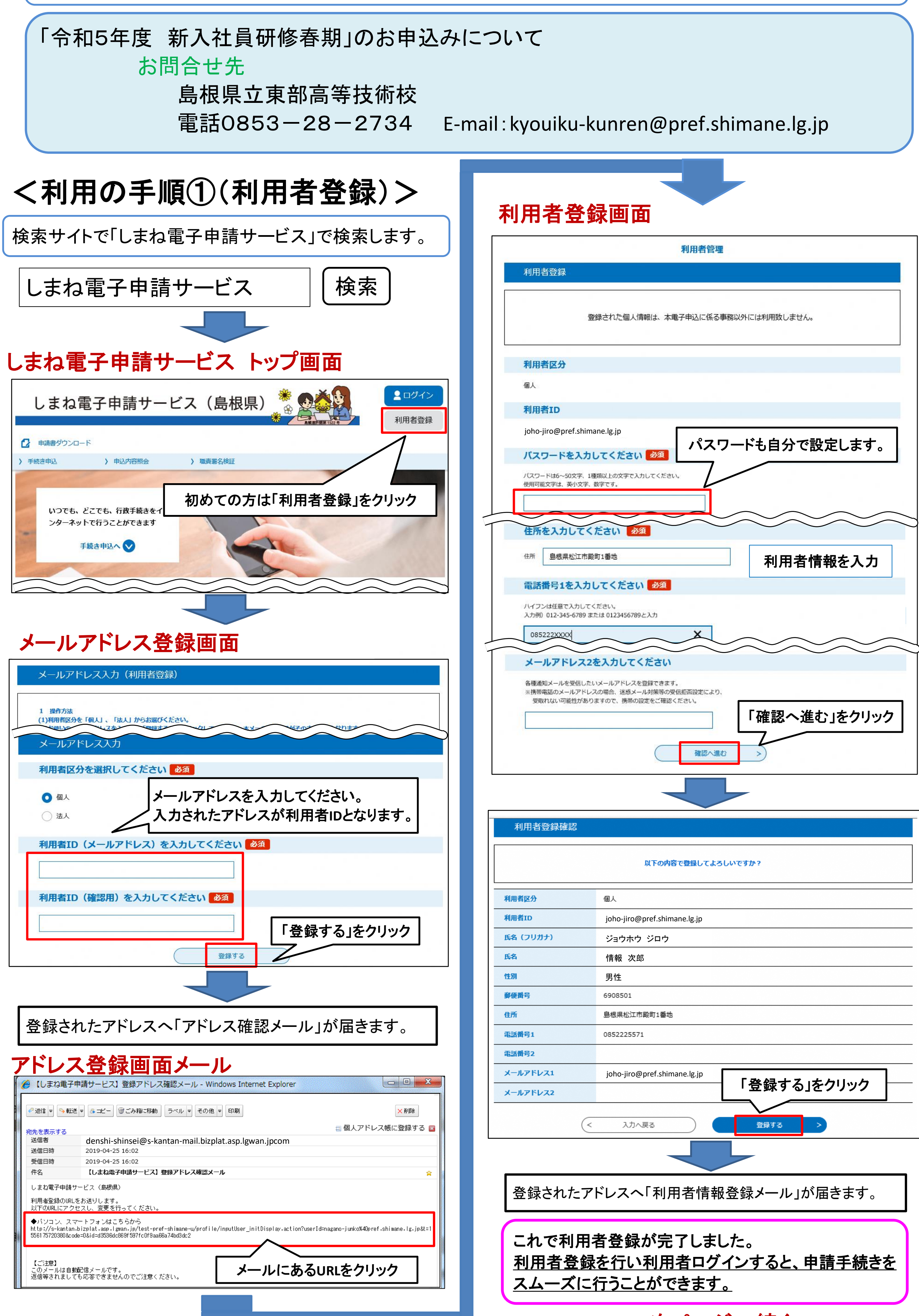

| 各種通知メールを受<br>※携帯電話のメール<br>受取れない可能性 | 信したいメールアドレスを登録できます。<br>アドレスの場合、迷惑メール対策等の受信拒否設定により、<br>がありますので、携帯の設定をご確認ください。<br>確認へ進む > |
|------------------------------------|-----------------------------------------------------------------------------------------|
| 利用者登録確認                            | 以下の内容で登録してよろしいですか?                                                                      |
| 间用者区分                              | 個人                                                                                      |
| 间用者ID                              | joho-jiro@pref.shimane.lg.jp                                                            |
| 6名 (フリガナ)                          | ジョウホウ ジロウ                                                                               |
| 3名                                 | 情報次郎                                                                                    |
| 別                                  |                                                                                         |
| <b>『便番号</b>                        | 6908501                                                                                 |
| L所                                 | 島根県松江市殿町1番地                                                                             |
| 話番号1                               | 0852225571                                                                              |
| 話番号2                               |                                                                                         |
| (ールアドレス1                           | joho-jiro@pref.shimane.lg.jp                                                            |
| (ールアドレス2                           | 「登録する」をクリック                                                                             |
|                                    | <                                                                                       |
| 登録された                              | アドレスへ「利用者情報登録メール」が届きます。                                                                 |
| これで利<br>利用者登                       | 用者登録が完了しました。<br>録を行い利用者ログインすると、申請手続きを                                                   |

次ページへ続く

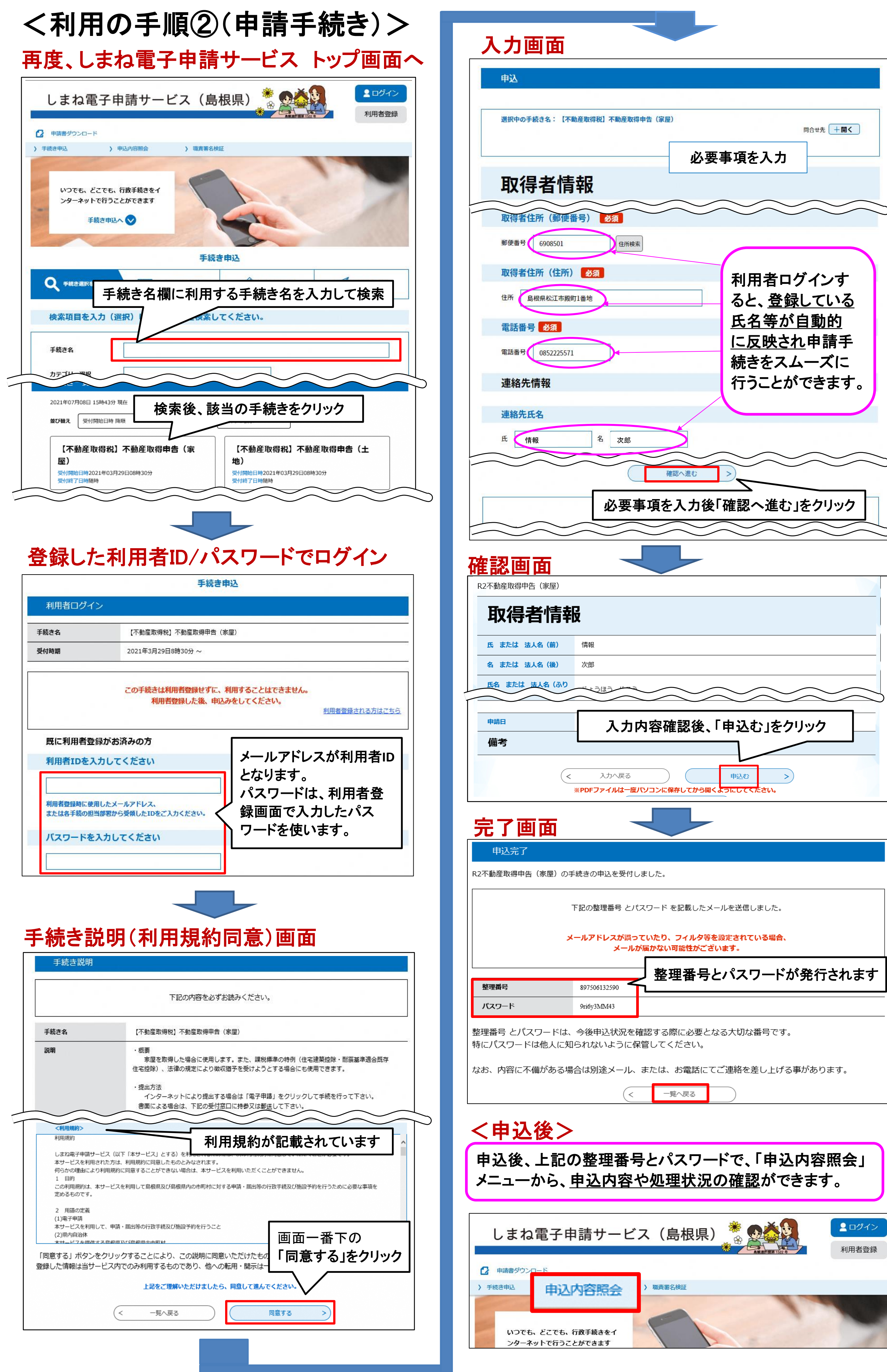

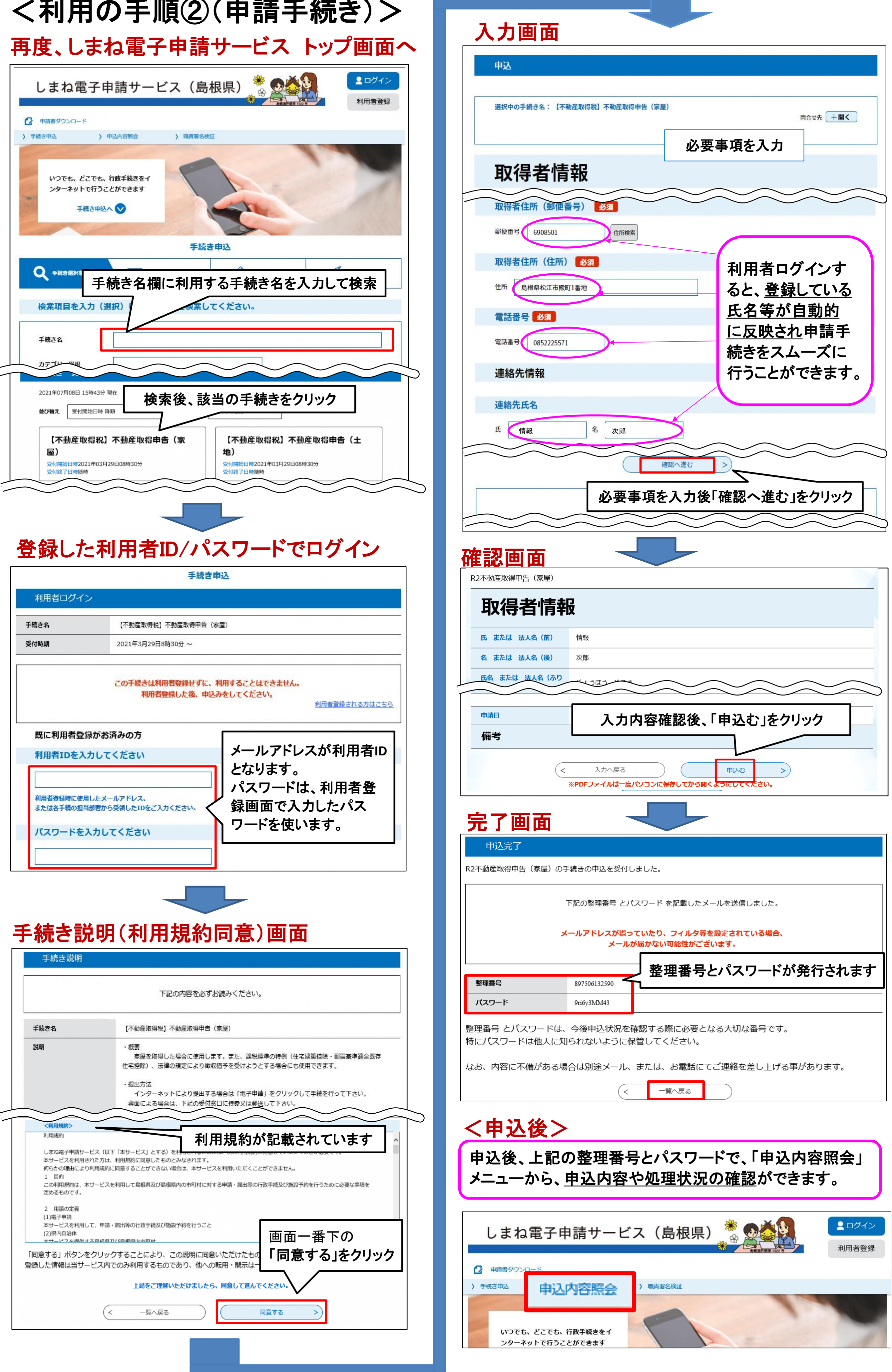